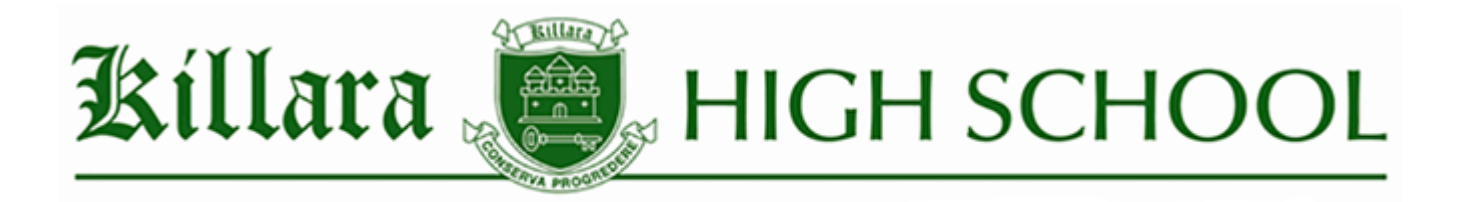

Dear Year 7 and 9 students and families,

Year 7 and 9 students will need to install the Online National Assessment Platform *NAP Locked down Browser* on their personal devices in order to complete the *2022 NAPLAN Tests*. Once downloaded, the *NAP Locked down Browser* sits on the computer drive and is <u>only activated once a student begins the testing</u>.

Some time will be allocated for students to download the browser during school hours, but it is each student's personal responsibility to ensure that they have the *NAP Locked down Browser* ready in time for the online testing.

Families and students are encouraged to attempt the download in advance.

If a student is unable to download the browser, it is their responsibility to seek the support of the IT team in the library to access a school device for testing.

Students who need a school laptop must also advise Ms Charles (Year 7) via <u>ruth.charles@det.nsw.edu.au</u> or Ms Bouchier (Year 9) via <u>esther.bouchier@det.nsw.edu.au</u>.

#### **Technical Specifications**

- PC Windows 10, 8 or 7
- Mac OS X 10.10 or above
- Browser Chrome (recommended), Firefox, Safari, Edge, Internet Explorer

*Please see the following pages for instructions for downloading the Lockdown Browser for Windows or Mac.* 

Regards,

| Ms Charles           | Ms Bouchier                 | Mr Calloway        | Mr Jeon       |
|----------------------|-----------------------------|--------------------|---------------|
| Stage 4 Head Teacher | Stage 5 Head Teacher (rel.) | Technology Manager | IT Contractor |

# TABLE OF CONTENTS

| 3  | How to install the Locked Down Browser - Windows             |
|----|--------------------------------------------------------------|
| 4  | To install the .msi (microsoft)                              |
| 7  | To install the .exe (microsoft)                              |
| 9  | To run msi. and .exe (for microsoft)                         |
| 9  | To run a device check for both msi. and .exe (for microsoft) |
| 10 | To exit msi. and .exe (for microsoft)                        |
| 11 | Proxy Setting (for microsoft)                                |
| 12 | Troubleshooting proxy problems (microsoft)                   |

| How to Install Lockdown Browser – Mac | 15 |
|---------------------------------------|----|
| To run (on mac)                       | 18 |
| To run a device check (for mac)       | 19 |
| To exit (for mac)                     | 21 |
| Proxy Setting (for mac)               |    |
|                                       | 21 |

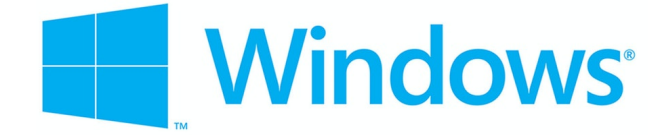

### How to Install Locked down Browser – Windows

Click on link: https://www.assessform.edu.au/

Click on **Technology** and then **Locked down browser**, then scroll down the page.

| ACCARCA AUSTRALIAN CURRICULUM,<br>ASSESSMENT AND<br>REPORTING AUTHORITY | NAP NATIONAL ASSESSMENT                                                                                                    |                  |  |
|-------------------------------------------------------------------------|----------------------------------------------------------------------------------------------------|------------------|--|
| Online National Assessment P                                            | latform                                                                                                    | About FAQs Help  |  |
| Home NAPLAN Online                                                      | Technology Resources                                                                                                    | Other NAP events |  |
| Technology                                                              |                                                                                                    |                  |  |
| > Overview                                                              | Overview                                                                                                    |                  |  |
| Locked down browser                                                     | During the test window schools will need to ensure they have sufficient bandwidth; wireless connectivity,<br>devices available and locked down browsers installed for their students to complete the test during the                               |                  |  |
| > Device requirements                                                   | defined test window.<br>In the lead up to the online assessment, schools will log in to the Assessment Platform to complete technical readiness testing (TRT) which will indicate if the school is technically ready to run the online assessment. |                  |  |
| > Technical Guidance and firewall requirements for schools              |                                                                                                    |                  |  |
| > Platform latency check                                                |                                                                                                    |                  |  |

**Scroll down** to locate hyperlink for the appropriate **download** button to download the NAP Locked down browser application (app) onto your device:

| <ul> <li>For more information please refer to the locked down browser user guides.</li> <li>Choose the appropriate browser or app to install on your desktop, tablet or Chromebook device (applies to all Bring Your Own Devices).</li> <li>Device issues - advice for schools</li> <li>PDF   439KB   v2.5   Last updated: 22 Jun 2021</li> <li>Check device requirements before downloading your locked down browser.</li> <li>Windows</li> <li>v2.4.6 (Updated: 29-Jan-2021)</li> <li>Check device requirements [2] before downloading your locked down browser.</li> <li>A download for Windows 8 and 10 (msi)</li> </ul> | Dov             | wnload locked down browser and user guides                                                                                 |            |
|----------------------------------------------------------------------------------------------------|-----------------|----------------------------------------------------------------------------------------------------|------------|
| Choose the appropriate browser or app to install on your desktop, tablet or Chromebook device (a applies to all Bring Your Own Devices).                                                                                                    | <b>0</b> F      | For more information please refer to the locked down browser user guides.                                                  |            |
| Device issues - advice for schools  PDF   439KB   v2.5   Last updated: 22 Jun 2021  Check device requirements before downloading your locked down browser.  Windows  v2.4.6 (Updated: 29-Jan-2021)  Check device requirements C before downloading your locked down browser.  download for Windows 8 and 10 (msi)                                                                                                    | Choos<br>applie | ose the appropriate browser or app to install on your desktop, tablet or Chromebook devies to all Bring Your Own Devices). | vice (also |
| PDF   439KB   v2.5   Last updated: 22 Jun 2021<br>Check device requirements before downloading your locked down browser.<br>Windows<br>v2.4.6 (Updated: 29-Jan-2021)<br>• Check device requirements ⊡ before downloading your locked down browser.<br>• ★ download for Windows 8 and 10 ( msi)                                                                                                    | D               | Device issues - advice for schools                                                                                         |            |
| Check device requirements before downloading your locked down browser. Windows v2.4.6 (Updated: 29-Jan-2021) Check device requirements C before downloading your locked down browser. download for Windows 8 and 10 (msi)                                                                                                    | PDF   4         | 439KB   v2.5   Last updated: 22 Jun 2021                                                                                   |            |
| Windows<br>v2.4.6 (Updated: 29-Jan-2021)<br>• Check device requirements  before downloading your locked down browser.                                                                                                    | Check           | ck device requirements before downloading your locked down browser.                                                        |            |
| Windows v2.4.6 (Updated: 29-Jan-2021) Check device requirements  before downloading your locked down browser. download for Windows 8 and 10 (msi)                                                                                                    |                 |                                                                                                    |            |
| <ul> <li>v2.4.6 (Updated: 29-Jan-2021)</li> <li>Check device requirements  before downloading your locked down browser.</li> <li>download for Windows 8 and 10 (msi)</li> </ul>                                                                                                    |                 | Windows                                                                                                    |            |
| <ul> <li>Check device requirements  before downloading your locked down browser.</li> <li>download for Windows 8 and 10 (msi)</li> </ul>                                                                                                    |                 | v2.4.6 (Updated: 29-Jan-2021)                                                                                              |            |
| • st download for Windows 8 and 10 (msi)                                                                                                    |                 | • Check device requirements 🗹 before downloading your locked down browser.                                                 | )          |
|                                                                                                    |                 | • 🛓 download for Windows 8 and 10 (.msi)                                                                                   |            |
| • 📩 download for Windows 7 (.exe) includes .NET 4.5.2                                                                                                    |                 | • 📩 download for Windows 7 (.exe) includes .NET 4.5.2                                                                      |            |

If you already have .NET 4.5.2 or later installed, use the .msi file as it is a much smaller file to download. If you are unsure if the computer has .NET 4.5.2 then use the .exe file.

Note: All devices need to be connected to the internet so that you can download the app and install it.

# To install the .msi (microsoft)

Navigate to the locked down browser installer file (NAP Locked down browser.msi) using the operating system's file explorer. The file will be in the **Downloads** folder.

|              |               | loade |                               |                    |                           |
|--------------|---------------|-------|-------------------------------|--------------------|---------------------------|
| · ·          | V             | loaus | •                             |                    |                           |
| File         | e Home Sh     | nare  | View                          |                    |                           |
| $\leftarrow$ | → * ↑ ↓ >     | This  | PC > Downloads                |                    |                           |
|              | 🔁 Links       | ^     | Name                          | Date modified      | Туре                      |
|              | 👌 Music       |       | 😽 NAP Locked down browser.msi | 13/05/2016 1:25 PM | Windows Installer Package |
|              | 🔏 OneDrive    |       |                               |                    |                           |
|              | Pictures      |       |                               |                    |                           |
|              | 🐠 Saved Games |       |                               |                    |                           |
| >            | Searches      |       |                               |                    |                           |
|              | Videos        |       |                               |                    |                           |
| ~            | 💻 This PC     |       |                               |                    |                           |
| >            | E Desktop     |       |                               |                    |                           |
| >            | Documents     |       |                               |                    |                           |
| >            | 👆 Downloads   |       |                               |                    |                           |

Double-click NAP Locked down browser.msi.

The installation wizard will launch.

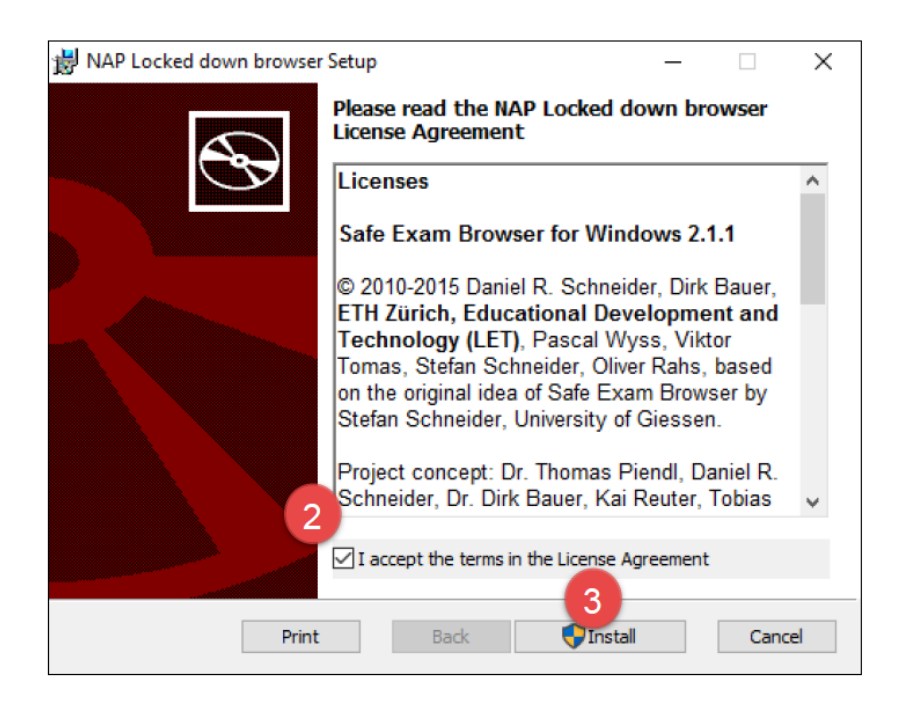

### Select I accept the terms in the License Agreement.

# Select install.

| 岁 NAP Locked down browser Setup                                     | _ |     | ×   |
|---------------------------------------------------------------------|---|-----|-----|
| Installing NAP Locked down browser                                  |   |     | Ð   |
| Please wait while the Setup Wizard installs NAP Locked down browser |   |     |     |
| Status: Copying new files                                           |   |     |     |
|                                                                     |   |     |     |
|                                                                     |   |     |     |
| Back Next                                                           | t | Can | cel |

Wait for the installation to be completed.

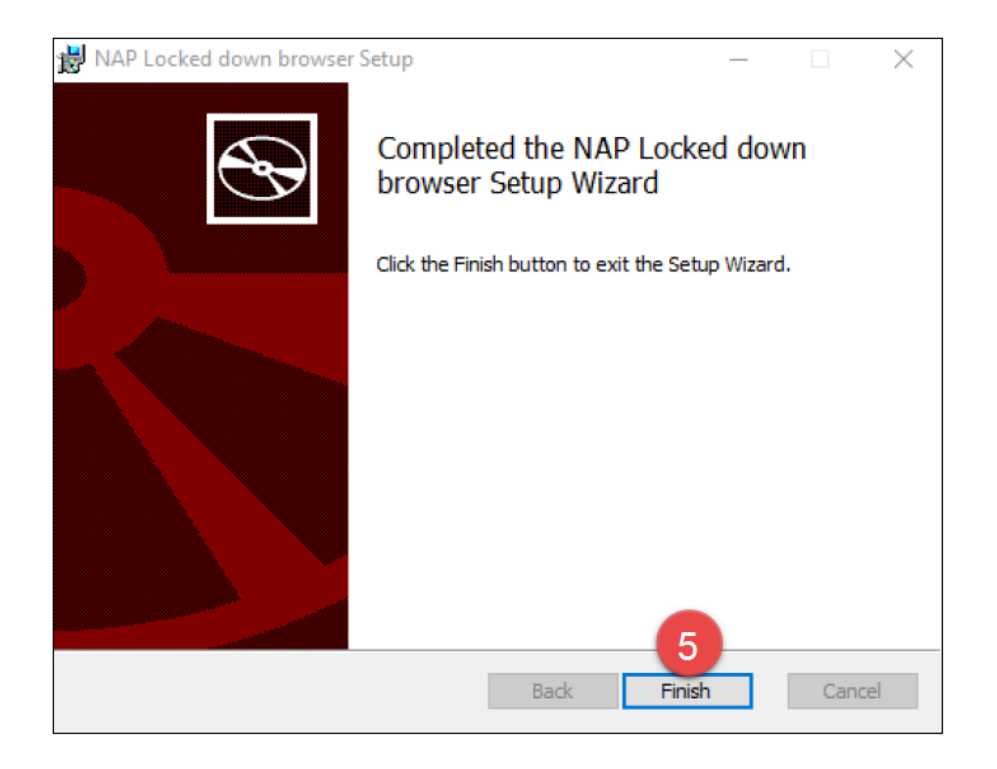

When the installer indicates that it has completed the installation, select Finish.

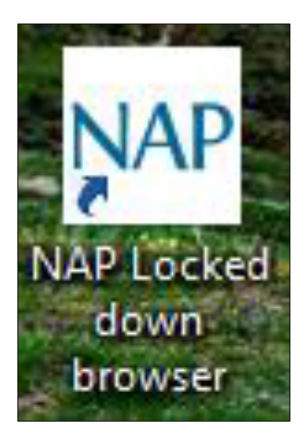

Verify that the **NAP Locked down browser** shortcut is available on the Desktop.

| $\equiv$ | Best match                               |  |
|----------|------------------------------------------|--|
| ŵ        | NAP Locked down browser 2<br>Desktop app |  |
| ŝ        |                                          |  |
| 5        |                                          |  |
| 0        | Hy stuff $ ho$ Web                       |  |
| -        | NAP Locked down browser                  |  |

Select the Windows Start button and search for NAP Locked down browser.

Select NAP Locked down browser to launch it.

Refer to 'Connection steps' at the end of this document.

### To install the .exe (microsoft)

Navigate to the locked down browser installer file (NAP Locked down browser.exe) using the operating system's file explorer. The file will be in the **Downloads** folder.

| 🖊   🛃 📒 🖛   Downl | 🖊 i 🔄 📃 🖛 i Downloads   |                    |             |  |
|-------------------|-------------------------|--------------------|-------------|--|
| File Home Sha     | are View                |                    |             |  |
| ← → × ↑ 🔸 ›       | This PC > Downloads     |                    |             |  |
| Tinks             | ^ Name ^                | Date modified      | Туре        |  |
| Music             | 🕵 NAP Locked down brows | 16/06/2016 9:15 AM | Application |  |
| 🐔 OneDrive        |                         |                    |             |  |
| Pictures          |                         |                    |             |  |
| Saved Games       |                         |                    |             |  |
| > 🔎 Searches      |                         |                    |             |  |
| 📑 Videos          |                         |                    |             |  |
| 🛩 💻 This PC       |                         |                    |             |  |
| > 📃 Desktop       |                         |                    |             |  |
| > 🖹 Documents     |                         |                    |             |  |
| > 👆 Downloads     |                         |                    |             |  |

Double-click NAP Locked down browser.exe.

The installation wizard will launch. It will inform you that the software will be installed on the computer.

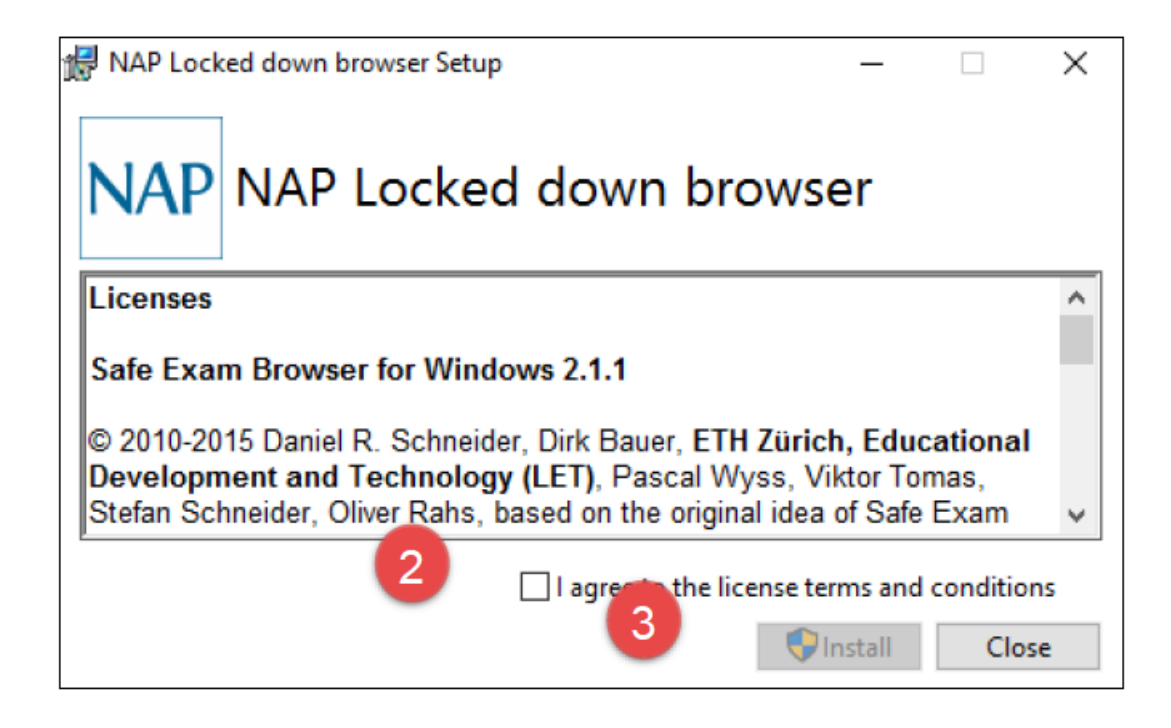

Select I agree to licence terms and conditions.

Select Install.

Depending upon your computer setup, you may be asked to confirm the install of the NAP Locked down browser. Select **Yes.** 

| 🛃 NAP Loci  | ced down browser Setup — |   |       | × |
|-------------|--------------------------|---|-------|---|
| NAP         | NAP Locked down browser  |   |       |   |
| Setup       | Progress                 |   |       |   |
| Processing: | Initializing             |   |       | _ |
|             |                          |   |       |   |
|             |                          |   |       |   |
|             |                          | [ | Cance | I |

Wait for the install to occur.

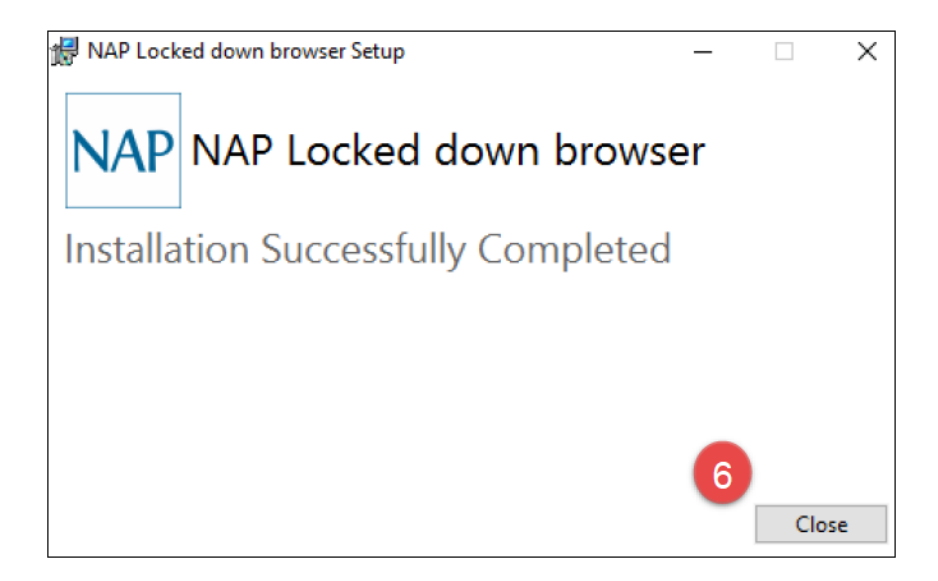

Select Close.

#### To run msi. and .exe (for microsoft)

|   | Best match                               |  |
|---|------------------------------------------|--|
| ŵ | NAP Locked down browser 2<br>Desktop app |  |
| ŝ |                                          |  |
| 2 |                                          |  |
| 0 | € My stuff $\bigcirc$ Web                |  |
|   | NAP Locked down browser                  |  |

Select the Windows Start button and search for **NAP Locked down browser**. Select **NAP Locked down browser** to launch it. Refer to 'Run a Device Check' steps.

## To run a device check for both msi. and .exe (for microsoft)

When you start the app you will see the Launchpad. Note: The options on the screen will change regularly. You can:

#### Select Device check (without login).

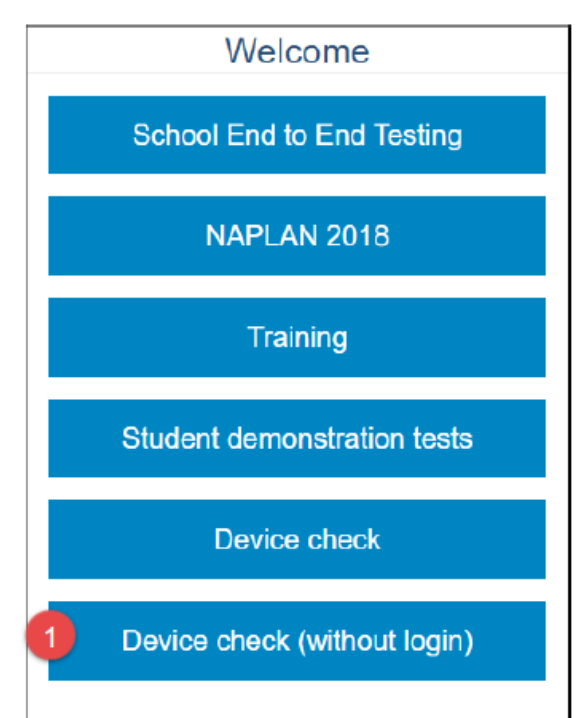

Select the required server to perform the device check on.

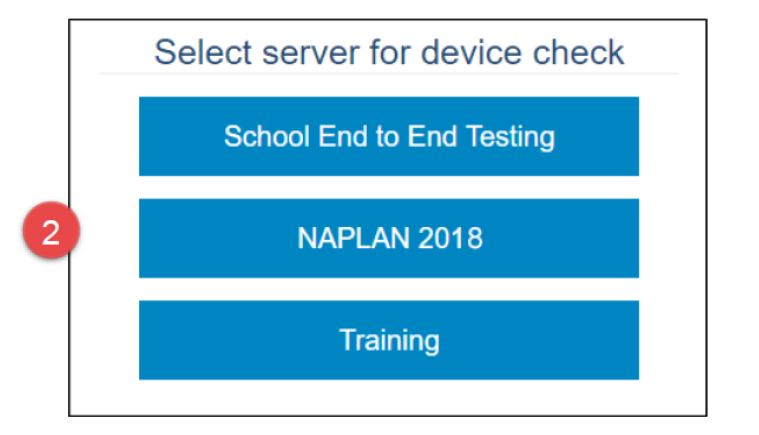

| Device Check [ID: KJLKTHEY,                                                                                                    | J5]                                                                                                    |
|----------------------------------------------------------------------------------------------------|----------------------------------------------------------------------------------------------------|
| This device check page determines whether your dev                                                                                                    | ice meets the technical requirements for NAPLAN.                                                                                                    |
| Your device meets the technical requirements for N                                                                                                    | go!<br>Aplan.                                                                                                    |
| <ul> <li>Operating System: Windows 10</li> <li>Screen resolution: 1680 x 1050 P</li> <li>Play a sound:         <ul> <li>I can hear the sound on headphones</li> <li>I can't hear the sound on headphones</li> </ul> </li> </ul> | <ul> <li>Browser: Chrome 51.0.2704.84</li> <li>Javascript: Enabled</li> <li>Load an image:         <ul> <li>I can see the image of the hat.</li> <li>I can't see the image of the hat.</li> </ul> </li> </ul> |
| Vebserver access                                                                                                    |                                                                                                    |
| Your device can connect to all the servers.<br>Back Refresh                                                                                                    |                                                                                                    |

Check the device. Refer to the Technical Readiness Testing user guide.

Select **Back** to return to the Launchpad.

## To exit msi. and .exe (for microsoft)

On the day of testing... or if you open it early accidentally.

You can exit the app by selecting the  $\times$  in the bottom right on the student login screen (and other screens.

Once you are in an exam session, a Test Administrator must pause your attempt, and from the pause screen the user can log out (returning them to the student login screen where they can then exit the app using the X button at the bottom right).

If there is a connection disruption (i.e. the app cannot communicate with the server), you can exit the app from the disruption screen.

There is a keyboard shortcut for exiting the app.

- 1. Press Ctrl + Q.
- 2. Enter the quit password: QUIT!please
- 3. Select OK.

## Proxy Setting (for microsoft)

If your network requires the use of a proxy, the following steps guide you to the place to enter the proxy details provided by your Network Administrator.

Note: These screenshots are from Windows 10 and will be different for Windows 7 or 8.

| Fi ھ | ile Explor | er  |   |
|------|------------|-----|---|
| ණ s  | ett 2      | )   |   |
| ФP   | ower       |     |   |
| ≣ A  | ll apps    |     |   |
| 1    | 0          | []] | - |

Select the Windows icon.

#### Select Settings.

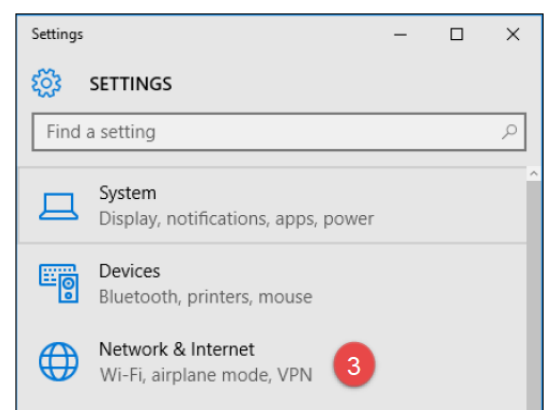

#### Select Network & Internet.

| ÷         | Settings           | _ | × |
|-----------|--------------------|---|---|
| <u>ين</u> | NETWORK & INTERNET |   |   |
| Find      | d a setting        |   | Q |
| Data      | usage              |   |   |
| VPN       |                    |   |   |
| Dial-u    | q                  |   |   |
| Ether     | net                |   |   |
| Proxy     | 4                  |   |   |

#### Select Proxy.

| 🐯 PROXY                                                                                                    |   |
|----------------------------------------------------------------------------------------------------|---|
| Save                                                                                                    |   |
| Manual proxy setup                                                                                                    |   |
| Use a proxy server for Ethernet or Wi-Fi connections. These settings don't apply to VPN connections.                     |   |
| Use a proxy server                                                                                                    | ł |
| On 5                                                                                                    | l |
| Address Port                                                                                                    |   |
| Use the proxy server except for addresses that start with the following entries. Use semicolons (;) to separate entries. | l |
|                                                                                                    |   |
| Don't use the proxy server for local (intranet) addresses                                                                | l |
| Save 7                                                                                                    |   |

Troubleshooting proxy problems (microsoft)

If you are connected to the school's network or Wi-Fi, but are not able to access the Assessment Platform, try the following steps and test again.

Note: These screenshots are from Windows 7 and will be different for Windows 8 or 10.

### Use automatic configuration script.

Obtain the proxy automatic configuration script URL from your network administrator.

#### Open Internet Explorer. Select Tools, then Internet Options, then Connections, then LAN Settings.

| 🚱 Internet Properties                                                                                                    |                       | ? ×      |
|----------------------------------------------------------------------------------------------------|-----------------------|----------|
| General Security Privacy Content Connections                                                                                                    | Programs              | Advanced |
| To set up an Internet connection, dick Setup.                                                                                                    | Set                   | up       |
| 🍖 Local Area Network (LAN) Settings                                                                                                    |                       | ×        |
| Automatic configuration<br>Automatic configuration may override manual settin<br>use of manual settings, disable automatic configura<br>Automatically detect settings | ngs. To ens<br>ation. | sure the |
| Se automatic configuration script                                                                                                    | _                     |          |
| Proxy server                                                                                                    | -\-                   |          |
| Use a proxy server for your LAN (These setting<br>dial-up of VPN connections).                                                                                        | s will not ap         | ply to   |
| Addres : localhost Port: 8080 Bypass proxy server for local addresses                                                                                                 | Adva                  | inced    |
| 6 ок                                                                                                    |                       | Cancel   |
|                                                                                                    |                       |          |
| OK Car                                                                                                    | ncel                  | Apply    |
| URL supplied by your network adm                                                                                                    | inistrato             | r        |

Select the checkbox for **Use automatic configuration script**. Enter the proxy automatic configuration script URL in the **Address** field. Select **OK**.

# OR Manually specify a proxy server address and port

Obtain the proxy address and port from your network administrator. Open **Internet Explorer.** Select **Tools**, then **Internet Options**, then **Connections**, then **LAN Settings.** 

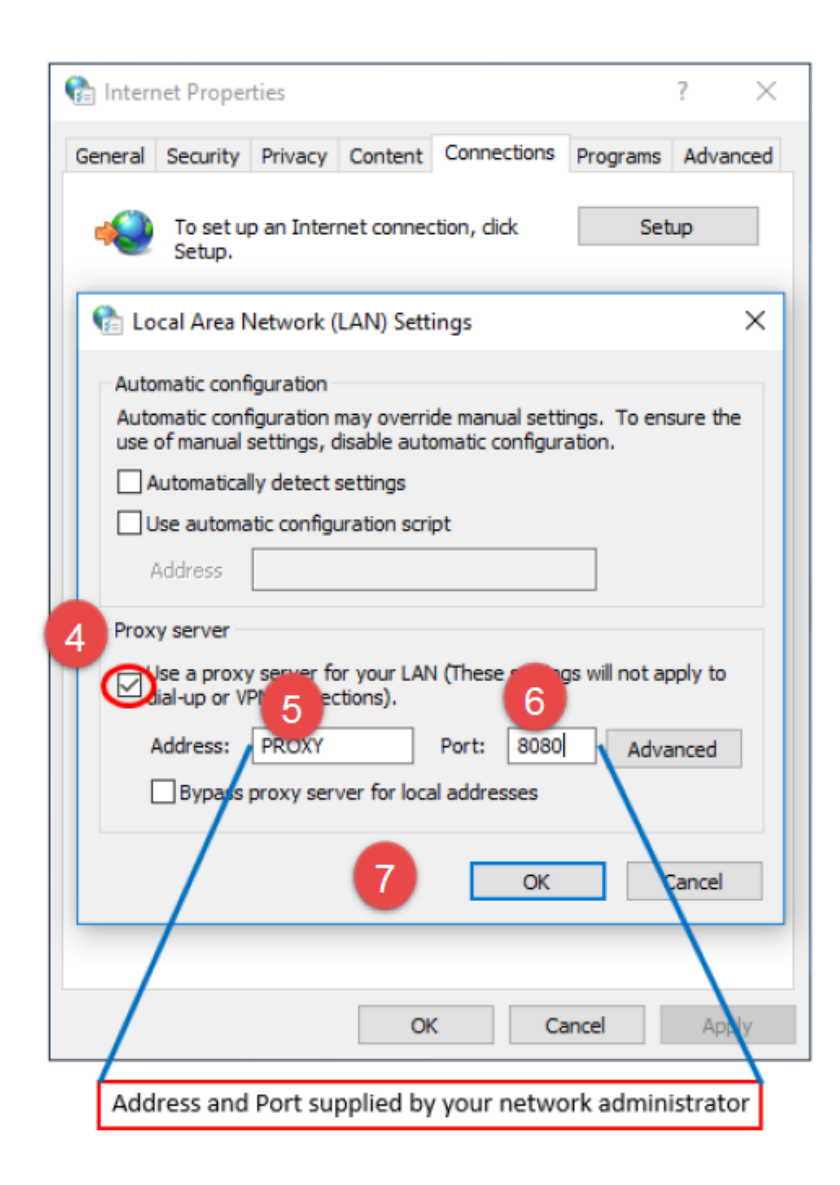

Select the checkbox for **Use a proxy server for your LAN.** Enter the proxy address in the **Address** field. Enter the proxy port in the **Port** field. Select **OK**.

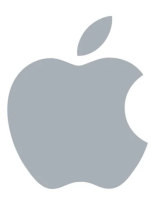

How to Install Lockdown Browser – Mac

Click on link: https://www.assessform.edu.au/

Click on **Technology** and then **Locked down browser**, then scroll down the page.

| acara                                                      | AUSTRALIAN CURRICULUM,<br>ASSESSMENT AND<br>REPORTING AUTHORITY |                                                                                                    |           |                  | NAP NATIONAL<br>ASSESSMENT<br>PROGRAM |
|------------------------------------------------------------|-----------------------------------------------------------------|----------------------------------------------------------------------------------------------------|-----------|------------------|---------------------------------------|
| Online Natior                                              | nal <b>Assessment F</b>                                         | Platform                                                                                                    |           |                  | About FAQs Help                       |
| Home                                                       | NAPLAN Online                                                   | Technology                                                                                                    | Resources | Other NAP events |                                       |
| Technolo                                                   | рду                                                             |                                                                                                    |           |                  |                                       |
| > Overview                                                 |                                                                 | Overview                                                                                                    |           |                  |                                       |
| > Locked down b                                            | rowser                                                          | During the test window schools will need to ensure they have sufficient bandwidth; wireless connectivity, devices available and locked down browsers installed for their students to complete the test during the defined test window.<br>In the lead up to the online assessment, schools will log in to the Assessment Platform to complete technical readiness testing (TRT) which will indicate if the school is technically ready to run the online assessment. |           |                  | dwidth; wireless connectivity,        |
| > Device requiren                                          | ments                                                           |                                                                                                    |           |                  | omplete the test during the           |
| <ul> <li>Technical Guida<br/>requirements for s</li> </ul> | ance and firewall<br>schools                                    |                                                                                                    |           |                  |                                       |
| > Platform latency                                         | y check                                                         |                                                                                                    |           |                  |                                       |

**Scroll down** to locate hyperlink for the appropriate **download** button to download the NAP Locked down browser application (app) onto your device. The (.dmg) version is the simplest way to install on a single machine. The (.pkg) version is used by administrators to install the app on multiple machines over a network.

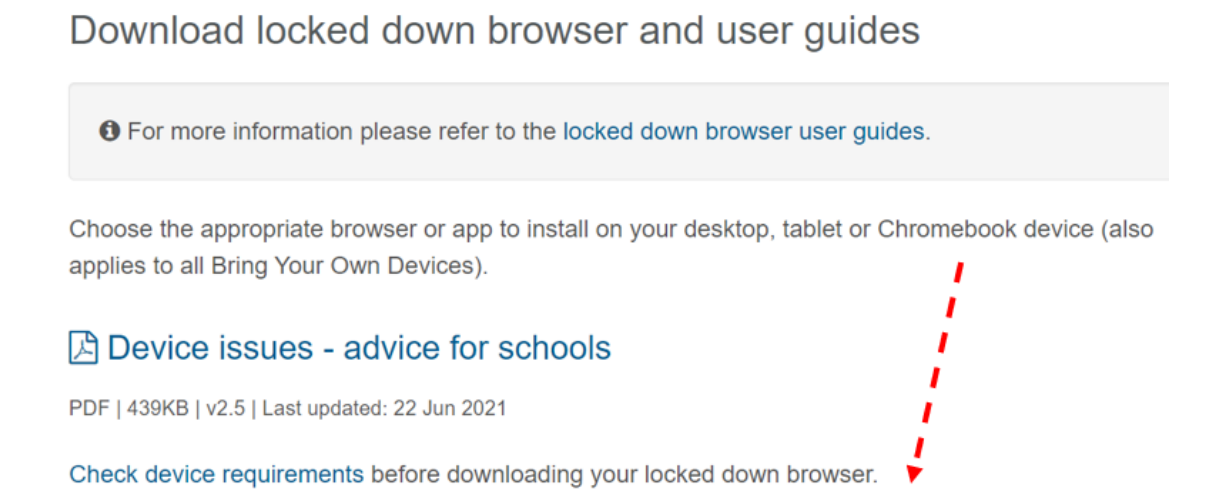

Note: All devices need to be connected to the internet so that you can download the app and install it.

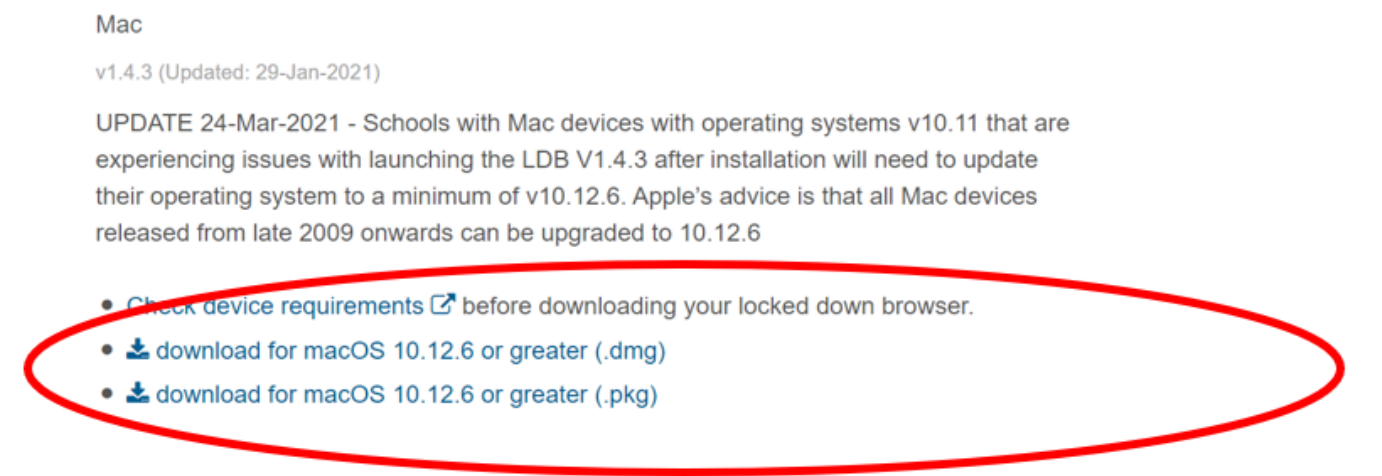

Using the operating system Finder app, search for the **NAP Locked down browser.dmg** file in the **Downloads** folder.

Double-click NAP Locked down browser.dmg to launch the installer.

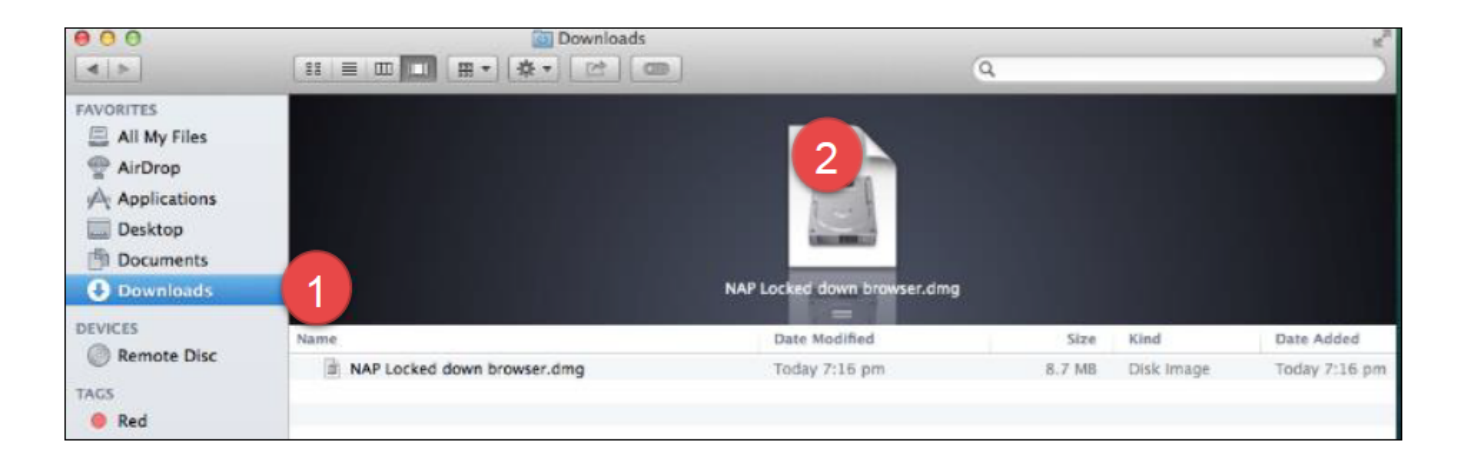

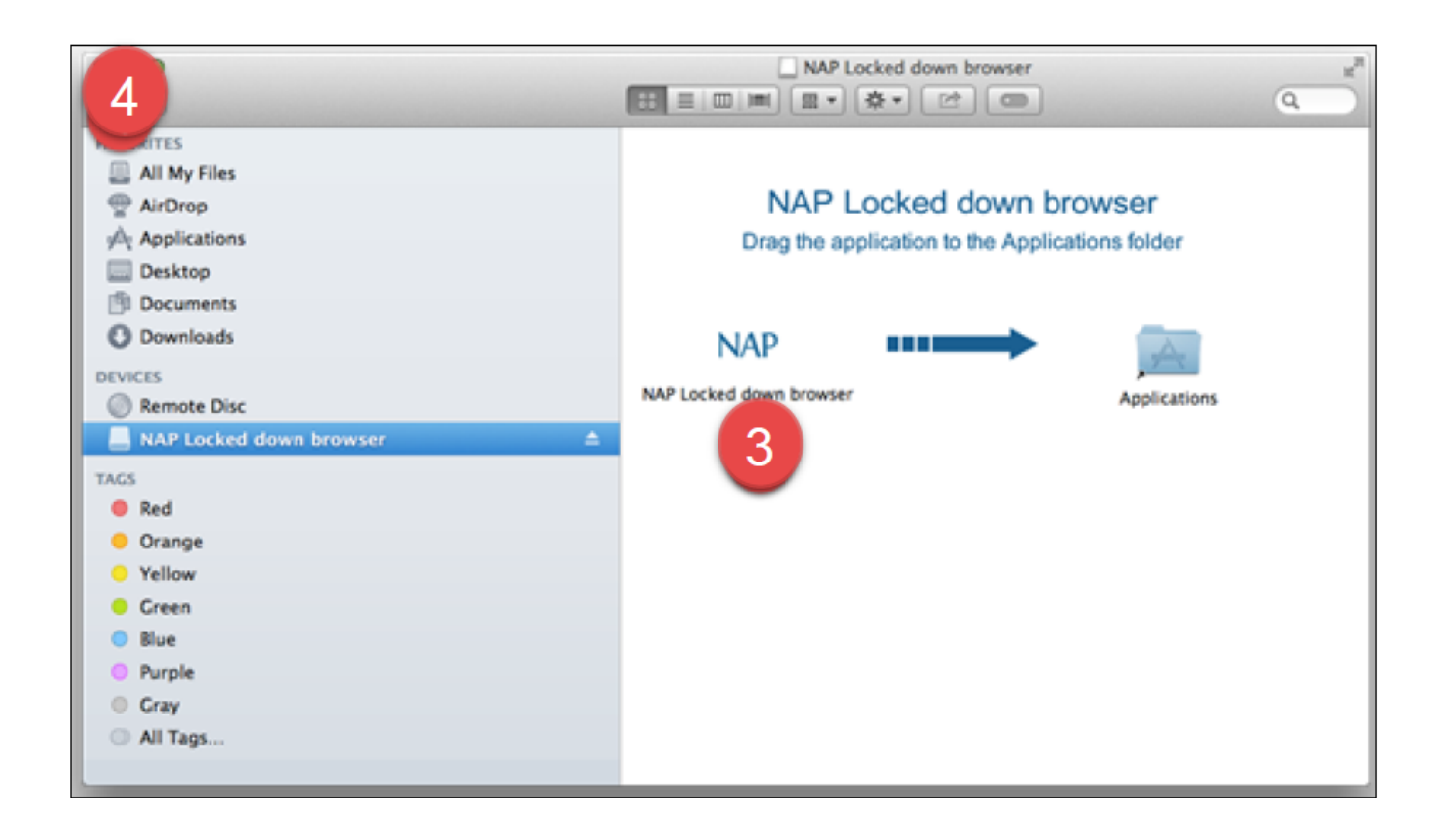

Drag and drop the NAP icon into Applications folder icon.

Close the installer window.

|                                                                     | Image: Searching "This Mac"           Image: Image: Image | 6      |
|---------------------------------------------------------------------|----------------------------------------------------------------------------------------------------|--------|
| AVORITES                                                            | Search: This Mac "Applications"                                                                                                    | Save 4 |
| All My Files<br>AirDrop<br>Applications<br>Des 5                    | NAP Locked down<br>browser browser.dmg                                                                                                    |        |
| Downloads DEVICES     Remote Disc     NAP Locked down browser     4 | 6                                                                                                    |        |
| Red                                                                 |                                                                                                    |        |
| 😑 Orange                                                            |                                                                                                    |        |
| Yellow                                                              |                                                                                                    |        |
| 😑 Green                                                             |                                                                                                    |        |
| Blue                                                                |                                                                                                    |        |
| Purple                                                              |                                                                                                    |        |
| Gray                                                                |                                                                                                    |        |
| All Tags                                                            |                                                                                                    |        |
|                                                                     | Macintosh HD > Applications > we NAP Locked down browser                                                                                                    |        |

Navigate to the Applications folder and locate the NAP Locked down browser app.

Double-click the app to launch it.

A warning message will display on the first opening of the NAP Locked down browser app.

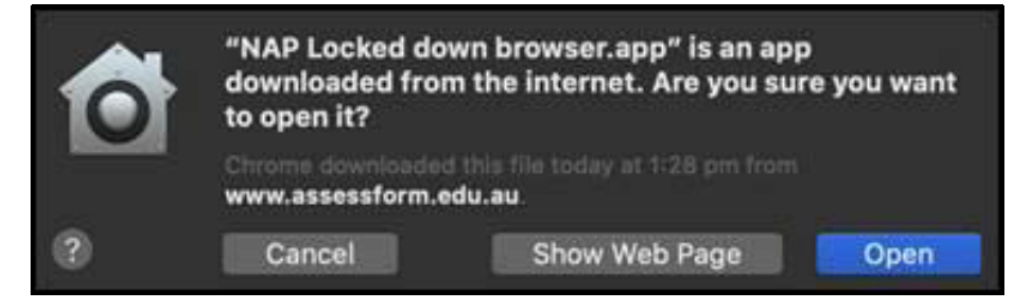

# Select Open.

# To run (on mac)

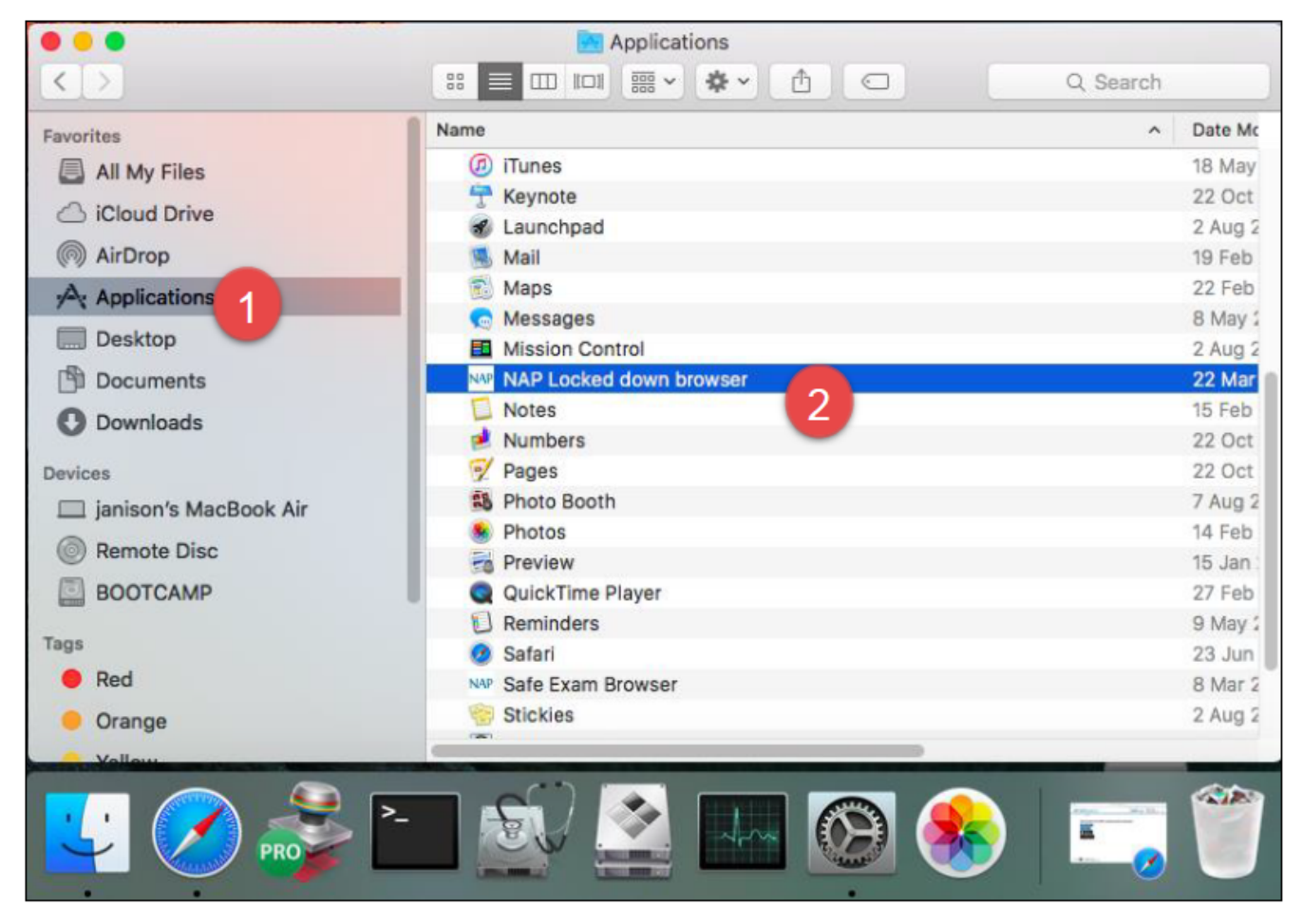

Using the operating system Finder app, search for the **NAP Locked down browser** in the **Applications folder.** 

## Select NAP Locked down browser.

A warning message will display on the first opening of the NAP Locked down browser app.

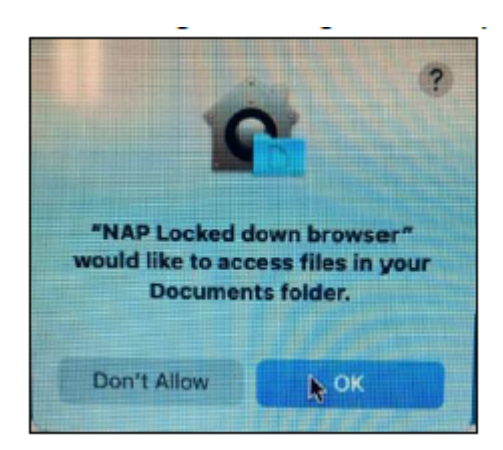

#### Select OK.

Note: Selecting 'Don't Allow' will prevent the **NAP Locked down browser app** from running without error.

Refer to 'Run a Device Check' steps.

## To run a device check (for mac)

When you start the app you will see the Launchpad. Note: The options on the screen will change regularly. You can:

Run a device check (without login). Select Device check (without login).

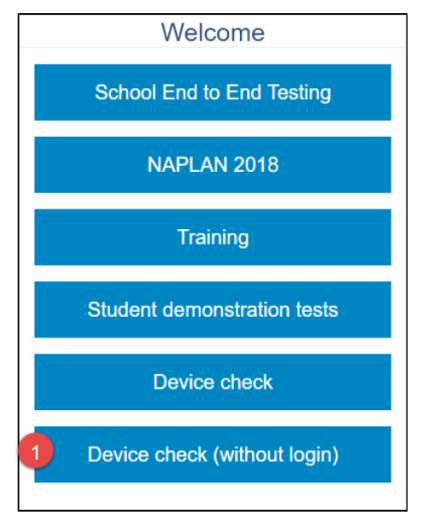

Select the required server to perform the device check on.

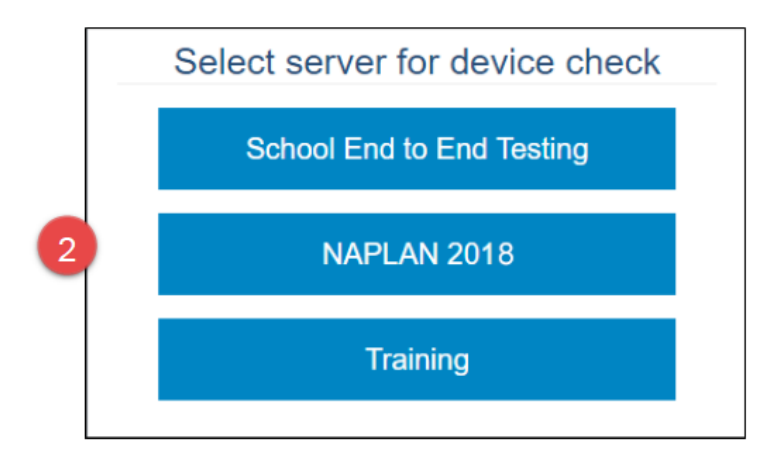

| Device Check [ID: KJLKTHEYJ5]                                                                                                    |  |  |  |  |  |
|----------------------------------------------------------------------------------------------------|--|--|--|--|--|
| This device check page determines whether your device meets the technical requirements for NAPLAN.                                                                                                    |  |  |  |  |  |
| Your device meets the technical requirements for NAPLAN.                                                                                                    |  |  |  |  |  |
| <ul> <li>Operating System: Windows 10</li> <li>Screen resolution: 1680 x 1050 ?</li> <li>Play a sound:</li> <li>I can hear the sound on headphones</li> <li>I can't hear the sound on headphones</li> </ul> |  |  |  |  |  |
| Vebserver access                                                                                                    |  |  |  |  |  |
| Your device can connect to all the servers.                                                                                                    |  |  |  |  |  |
| Back Refresh                                                                                                    |  |  |  |  |  |

Check the device.

Select **Back** to return to the Launchpad.

## To exit (for mac)

You can exit the app by selecting the x in the bottom right on the student login screen (and other screens) before starting the exam.

Once you are in an exam session, a Test Administrator must pause your attempt, and from the pause screen the user can log out (returning them to the student login screen where they can then exit the app using the X button at the bottom right).

If there is a connection disruption (i.e. the app cannot communicate with the server), the student can exit the app from the disruption screen.

There is a keyboard shortcut for exiting the app.

Press Command + Q. Enter the quit password: QUIT!please Select OK.

#### Proxy Setting (for mac)

Confirm there is an internet connection before starting the NAP Locked down browser. For example, try and open a webpage in Safari.

If your network requires the use of a proxy, the following steps guide you to the place to enter the proxy details provided by your local Network Administrator.

|                           | Ð | *      |     |
|---------------------------|---|--------|-----|
| Wi-Fi: On                 |   |        | U   |
| Turn Wi-Fi Off            |   |        |     |
| ✓ JANWN                   |   |        | ŝ   |
| Cupboard Under the Stairs |   | $\cap$ | ŝ   |
| hibbards                  |   | $\cap$ | ÷   |
| JANGUEST                  |   | $\cap$ | (îċ |
| NetComm 4502              |   | $\cap$ | ÷   |
| NetComm 4664              |   | $\cap$ | ÷   |
| NETGEAR58                 |   | $\cap$ | (ĵċ |
| pml                       |   |        | (î: |
| SchoolServer WiFi ASUS    |   |        | (îċ |
| Soul Espresso             |   |        | ŝ   |
| Telstra5018               |   |        | •   |
| Join Other Network        |   |        |     |
| Create Network            |   |        |     |
| Open Network Preferences  |   | 2      |     |

Select sin the top right corner of your screen.

Select Open Network Preferences...

|                                                                    | Network               |                                                                                                    | Q. Search                                                           |
|--------------------------------------------------------------------|-----------------------|----------------------------------------------------------------------------------------------------|---------------------------------------------------------------------|
| Locat                                                              | ion: Automatic        | <b>©</b>                                                                                                    |                                                                     |
| • Wi-Fi<br>Connected 3 ??<br>• Ethernet<br>Not Connected ??        | Status:               | Connected<br>Wi-Fi is connected to JAN<br>address 192.168.201.15.                                                   | Turn Wi-Fi Off<br>WN and has the IP                                 |
| • FireWire<br>Not Connected                                        | Network Name:         | JANWN                                                                                                    | 0                                                                   |
| Bluetooth PAN<br>Not Connected     Thundet Bridge<br>Not Connected |                       | Ask to join new networks<br>Known networks will be jo<br>no known networks are and<br>to manually select a networks | vorks<br>pined automatically. If<br>vailable, you will have<br>ork. |
|                                                                    | 802.1X:               | Default                                                                                                    | Disconnect                                                          |
|                                                                    |                       | Authenticated via EAP-PE.<br>Connect Time: 07:48:16                                                                 | AP (MSCHAPv2)                                                       |
| + - *-                                                             | 🗹 Show Wi-Fi status i | n menu bar 4                                                                                                    | Advanced ?                                                          |
|                                                                    |                       | Assist me                                                                                                    | Revert Apply                                                        |

Select your connection type.

#### Select Advanced.

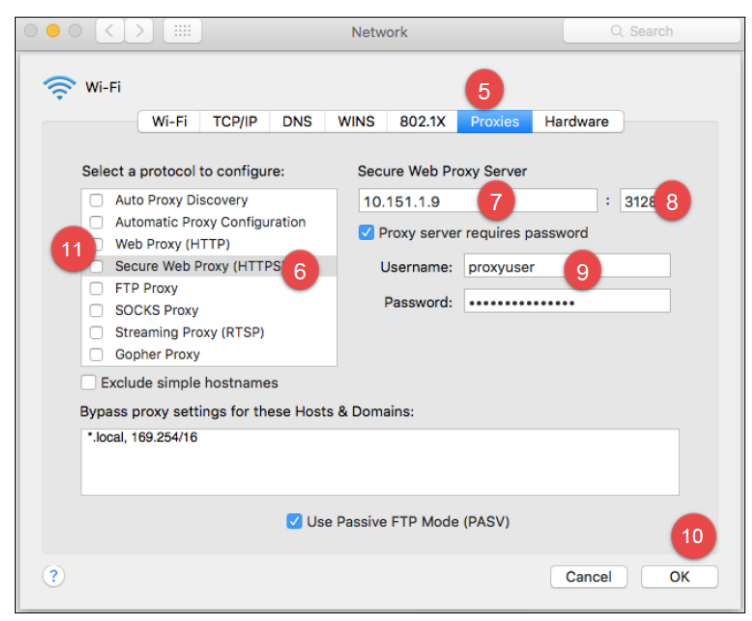

Select Proxies.

# Select Secure Web Proxy (HTTPS).

Enter the network address of the server.

Enter the port.

If the proxy server requires a password: select **Proxy server requires a password** enter Username enter Password.

Select OK.

Select Web Proxy (HTTP) and repeat steps 7 to 10.